# 施設メンバー管理機能

施設メンバー管理機能とは、ご施設用アカウントとは別に検査室のメンバーに対して個人 アカウントを発行し管理する機能です。登録いただいた施設メンバーの中から施設管理者 を設定いただき各メンバーのアカウント管理や問い合わせ状況等をご確認いただく事が可 能となります。

#### 施設アカウント

シスメックスから発行される管理用 アカウントです。

#### 施設メンバー

施設アカウントに紐づくメンバーの アカウントです。

#### 施設管理者

施設メンバーのうち、施設アカウントと同じ管理権限を持つメンバーアカウントです。

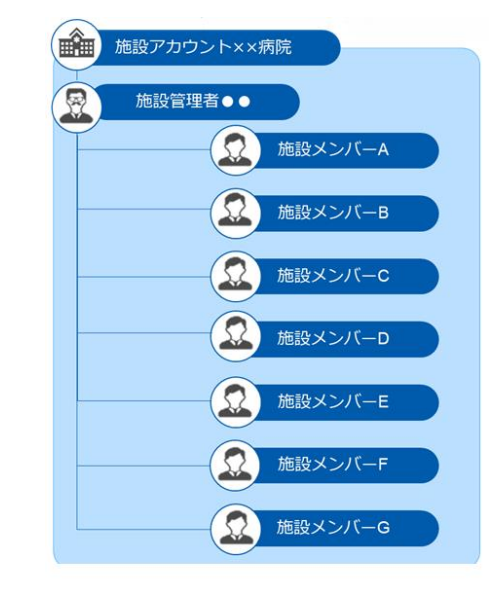

#### ◆ 施設メンバー管理画面

| SYSMEX Together for a better<br>healthcare journey<br>の病院 | <sup>ナサイト</sup><br>(ンフォメーション | Q<br>絞込み検索 | )<br>お問い合わせ | 〕<br>お知らせ                                 | ©<br>र1ぺ-ジ  |                  |
|-----------------------------------------------------------|------------------------------|------------|-------------|-------------------------------------------|-------------|------------------|
| 製品/ソリューションサービス +                                          | サポート +                       |            | 学習/         | 施設情報<br>登録情報                              |             | >                |
| HOME > 施設メンバーの確認<br>施設メンバー                                | の確認                          |            | 1           | 施設×ンバー<br>利用製品一覧<br>問い合わせ・<br>掲示板<br>会員情報 | 管理<br>予約・申込 | ><br>><br>><br>> |
| 3<br>施設メンバー招待<br>2<br><sup>登建者</sup> 氏名                   | メールアドレス                      | 登録日時       |             |                                           |             | >                |
| ・                                                         | XXXXX@XXXXX.jp               | 2024/08/29 | 17:46       |                                           |             |                  |

①施設のアカウントでログイン後、マイページメニューの施設メンバー管理をクリックす ると管理画面に遷移します。

②施設メンバーが登録されている場合は、メンバーの一覧が表示されます。
 ③施設メンバーを追加する場合は施設メンバー招待から進みます。

#### ◆ 施設メンバー登録手順

1)施設のアカウントでログイン後、施設メンバー管理画面で [施設メンバー招待]を選択します。

| <u>HOME</u> > 施設メンバーの確認 |
|-------------------------|
| 施設メンバーの確認               |
| 施設メンバー招待                |

2) メンバー登録する個人のメールアドレスを入力し、[メール送信]を選択します。

| <u>HOME</u> > 施設メン/ | 一招待                                                                 |
|---------------------|---------------------------------------------------------------------|
| 施設メン                | バー招待                                                                |
|                     | ● メールアドレス入力                                                         |
|                     | 施設メンバーに登録される方のメールアドレスを入力して「メール送信」ボタンを押してください。<br>会員登録のご案内をお送りいたします。 |
|                     | ※は必須                                                                |
|                     | メールアドレス ※                                                           |
|                     | メール送信                                                               |

(注意)入力したメールアドレスが、既に使用されている場合は、メールアドレス重複の メッセージが表示されます。その場合は、ご本人様より古いアカウントを削除頂だいた後 に、メンバー招待を行ってください。 3)施設メンバーの登録に関するご案内メールが招待したメンバーに送信されるため、メ

-

ールの内容を確認して下さい。

| シスメックスから施設メンバーに招待されました。<br>以下のURLをクリックして、施設メンバー登録の手続きを行ってください。<br>https://                                                    |
|----------------------------------------------------------------------------------------------------|
| こちらのURLはお申し込みから72時間有効です。<br>期限を過ぎた場合は、再度、ご施設の管理者権限をお持ちの方にて施設メンバー招待を行ってください。                                                   |
| ※URLをクリックしてもページが表示されない場合は、URLをすべてコピーしてブラウザのアドレス欄に貼付けてアクセスしてください。                                                              |
| このメールは送信専用ですので返信いただけません。<br>こちらのメールにお心当たりのない方は、お手数をおかけ致しますが下記URLよりお知らせください。<br>https://sysmex-support.com/jp/inquiry/form.php |
|                                                                                                    |

- 4)送信されたメールの本文に添付されているリンクから、会員登録情報を入力(赤枠箇
- 所) [入力内容の確認へ]を選択します。

| 入力画面              |                                               | 確認画面                                    |                       | 完了画面                  |     |
|-------------------|-----------------------------------------------|-----------------------------------------|-----------------------|-----------------------|-----|
|                   |                                               |                                         |                       |                       |     |
| ● 会員情報登録          | 录                                             |                                         |                       |                       |     |
| ※ は必須             |                                               |                                         |                       |                       |     |
| メールアドレス ※         | XXXXX@>                                       | XXXXX.jp                                |                       |                       |     |
| パスワード※            |                                               |                                         |                       |                       |     |
| パスワード確認 ※         |                                               |                                         |                       |                       |     |
| お名前 ※             |                                               |                                         |                       |                       |     |
| フリガナ ※            |                                               |                                         | (全角)                  | カナまたは半角英数)            |     |
| 施設(会社)名 ※         | ○○病院                                          |                                         |                       |                       |     |
| フリガナ ※            | マルマルと                                         | ビョウイン                                   |                       |                       |     |
| 所属部門              |                                               |                                         |                       |                       | _   |
| 役戦                | ○ 経営層                                         | <ul> <li>マネージャー層</li> </ul>             | ○ リーダー層               | ○一般層                  |     |
| ご職業               | <ul><li>○ 医師 (<br/>○ その他</li></ul>            | ○ 軟員 ○ 検査技                              | 師 〇学生                 | ○ 菜利師                 |     |
| 住所                | τ-                                            |                                         |                       |                       |     |
| メルマガでのご案内<br>送付 ※ | 今後、サイトが<br><u>メルマガ利用数</u><br>短してください<br>®はい C | からメールマガジンをま<br>現約に同意いただき、><br>い<br>)いいえ | 送りしてもよろし<br>いレマガの配信をも | しいですか?<br>希望される方は「はい, | 」を選 |

4) 会員規約を確認の上、[同意して会員登録へ進む]を選択します。

#### 会員登録申し込み

| ていただき申し込みを <sup>3</sup>                                                                                                    | ションショーの五貨車線と電量といる場合、ビジシノーや石成成の内容。<br>行ってください。 | 春期係者以外の方 |
|----------------------------------------------------------------------------------------------------|-----------------------------------------------|----------|
| や弊社の取引先企業以                                                                                                    | 以外の方からの申請については原則お断りしております。                    |          |
|                                                                                                    |                                               |          |
|                                                                                                    |                                               |          |
| ● 会員規約                                                                                                    | J                                             |          |
|                                                                                                    |                                               |          |
|                                                                                                    |                                               |          |
| 第19条(準拠法及び                                                                                                    | び合意管轄)                                        | -        |
| 1. 本規約の解釈にあ                                                                                                    | あたっては、抵触法の原則にかかわらず日本法を準拠法とします。                |          |
| 2. 本サービスについ                                                                                                    | いて訴訟の必要が生じた場合は、神戸地方裁判所を第一審の専属的合意管             | · 早舎     |
| 30 ±11 MT 2 1 9P 0                                                                                                    |                                               |          |
| 裁判所とします。                                                                                                    |                                               |          |
| <sub>裁判所</sub> とします。<br>以上                                                                                                    |                                               |          |
| 裁判所とします。     以上     シスメックス株式会                                                                                                    | ۵ <i>.</i>                                    |          |
| ペート・シスメックス株式会     制定日:2024年10     //     //     //     //     //     //     //     //     //     //     //     //     //     //     //     //     //     //     //     //     //     //     //     //     //     //     //     //     //     //     //     //     //     //     //     //     //     //     //     //     //     //     //     //     //     //     //     //     //     //     //     //     //     //     //     //     //     //     //     //     //     //     //     //     //     //     //     //     //     //     //     //     //     //     //     //     //     //     //     //     //     //     //     //     //     //     //     //     //     //     //     //     //     //     //     //     //     //     //     //     //     //     //     //     //     //     //     //     //     //     //     //     //     //     //     //     //     //     //     //     //     //     //     //     //     //     //     //     //     //     //     //     //     //     //     //     //     //     //     //     //     //     //     //     //     //     //     //     //     //     //     //     //     //     //     //     //     //     //     //     //     //     //     //     //     //     //     //     //     //     //     //     //     //     //     //     //     //     //     //     //     //     //     //     //     //     //     //     //     //     //     //     //     //     //     //     //     //     //     //     //     //     //     //     //     //     //     //     //     //     //     //     //     //     //     //     //     //     //     //     //     //     //     //     //     //     //     //     //     //     //     //     //     //     //     //     //     //     //     //     //     //     //     //     //     //     //     //     //     //     //     //     //     //     //     //     //     //     //     //     //     //     //     //     //     //     //     //     //     //     //     //     //     //     //     //     //     ///     //     //     //     //     //     //     //     // | 会社<br>/月12日                                   | L        |
| 級刊州とします。<br>以上<br>シスメックス株式会<br>制定日:2024年10/                                                                                                    | 会社<br>)月12日                                   | ×        |
| 級刊州とします。<br>以上<br>シスメックス株式会<br>制定日:2024年10)                                                                                                    | 会社<br>2月12日                                   | ×        |
| 級刊州てとします。<br>以上<br>シスメックス株式会<br>制定日:2024年10/                                                                                                    | 会社<br>)月12日                                   | ¥        |

(注意)同意して会員登録へ進むには、会員規約の本文欄を下にスクロールし内容を確認 いただく必要がございます。

### ◆ 施設管理者の設定手順

1)施設のアカウントでログイン後、施設メンバー管理画面で登録されているメンバーの 中から施設管理者にするメンバー欄の右側にある[…]をクリックします。

| 登録日時    |            |   |
|---------|------------|---|
| 2024/09 | /06 14:23  |   |
|         | 管理者権限を設定する | > |
| 2024/(  | 登録情報を変更する  | > |
| 2024/(  | アカウントを削除する | > |

2) [管理者権限を設定する]を選択すると、確認のポップアップが表示されますので[はい]を選択します。

| 管理権限の付与             | ×      |
|---------------------|--------|
| 管理権限を付与します。よろしいですか? |        |
|                     | はい いいえ |

(注意)管理者権限の解除も同様の手順で行えます。

## ◆ 施設メンバーの削除手順

1)施設のアカウントでログイン後、施設メンバー管理画面で登録されているメンバーの 中から削除するメンバー欄の右側にある[…]をクリックします。

| 登録日時    |                           |   |
|---------|---------------------------|---|
| 2024/09 | /06 14:23                 |   |
|         | 管理者権限を設定する                | > |
| 2024/(  | 登録情報を変更する                 | > |
|         | アカウ <mark>ント</mark> を削除する | > |
| 2024/(  |                           | _ |

2) [アカウントを削除する]を選択すると、確認のポップアップが表示されますのでお知 らせメールの送付について、[送付する]・[送付しない]のいずれかを選択の上、[はい] を選択します。

| 施設メンバーの削除                               |    | ×   |
|-----------------------------------------|----|-----|
| 施設メンバーを削除します。よろしいですか?                   |    |     |
| お知らせメールの送付<br>※メールアドレスが未到時の場合には送付されません。 |    |     |
|                                         | はい | いいえ |

(注意)一度登録メンバーの削除を行うと復元は出来ません。登録メンバーの棚卸は定期 的に実施いただくようお願いします。